## Monitoramento Kehua Tech

## 1. Cadastro do integrador na plataforma web da Kehua Tech

Se ainda não possui cadastro na plataforma da *Kehua Tech*, entrar em contato com a Techlux Distribuidora para informar alguns dados para a criação da conta do integrador na plataforma.

- Nome da Empresa.
- Nome do Responsável.
- Email.
- Telefone.

Para o acesso a plataforma utilize: https://energy.kehua.com/

Login: email informado anteriormente

Senha: 00000000

## 2. Cadastro no aplicativo Wise Solar Plus

O aplicativo *Wise Solar Plus* é para o monitoramento do cliente final. No momento da instalação do sistema, criar o cadastro com os dados do cliente! Para conectar o inversor na internet não é necessário o cadastro no aplicativo, então só cadastrar quando o cliente estiver no local!

Para iniciar o cadastro, clicar em "Cadastrar agora".

| $\bigcirc$ | ▲   |                     |      | ∛⊽∎⊻∎⊿    | 40% 🖥 09:2       | 20 |
|------------|-----|---------------------|------|-----------|------------------|----|
|            |     | ł                   |      |           | Idioma           | a  |
|            | *   | Celular/E-<br>Senha | mail |           | <i>م</i> حد<br>۲ |    |
|            |     | L                   | ogir | ı         |                  |    |
|            | Cad | astrar agora        |      | Esquecers | senha            |    |
|            |     |                     |      |           |                  | )  |

A seguinte tela irá abrir.

| <u> </u> |   | *                                | ☜∎≱⊿∎⊿ 40% 🖬 09:20 |
|----------|---|----------------------------------|--------------------|
| <        |   | Cadastra                         |                    |
|          |   |                                  |                    |
|          |   | Código do regis                  | trador             |
|          | @ | E-mail                           |                    |
|          |   | CC Móvel                         |                    |
|          | • | PIN                              | Obter PIN          |
|          | 8 | Senha                            |                    |
|          |   | Eu li e concordo com<br>usuário》 | o 《Acordo de       |
|          |   | Cadastra                         | r                  |

Para preencher os dados:

- Código do registrador: escaneie o QR *code* do *logger* ou digite o *serial number*.
- Email: inserir o email (do cliente!).
- CC: +55 (Brasil).
- Móvel: inserir o número de telefone (do cliente!).
- PIN: após inserido o email e o telefone, clicar em **"Obter PIN"**. O número do PIN será enviado por email e também por SMS para o celular inserido anteriormente.
- Senha: insira a senha desejada.

Marcar "Eu li e concordo com o Acordo de usuário", e clicar em Cadastrar.

Com os dados cadastrados anteriormente, fazer login no aplicativo.

| S 🖪 🔺 | * 🗢 " 🖓 🗖             | 40% 🖥 09:20 |
|-------|-----------------------|-------------|
|       |                       | Idioma      |
|       |                       |             |
|       |                       |             |
| *     | Celular/E-mail        |             |
| 8     | Senha                 | >           |
|       | •                     |             |
|       | Login                 |             |
| Cad   | lastrar agora Esquece | er senha    |
|       |                       |             |

Em seguida para criar a usina:

| S A                   | 8 ♥<br>1<br>Usi<br>a de PV                 | nas                       |
|-----------------------|--------------------------------------------|---------------------------|
|                       | M) 6. Cap                                  | DO<br>pacidade total(kWp) |
| 1.40                  | 3.49                                       | 3.49K                     |
| Produção tot<br>(kWh) | al Produção total<br>(MWh)                 | Receita total<br>(\$)     |
| Minhas usi            | nas                                        | Mais                      |
| Rechtux Normal        | techlux<br>Potência(kW):<br>Prod. hj(kWh): | 1.29<br>1.40              |
|                       | +Criar usina                               |                           |
| Casa                  | Alarma                                     | <b>A</b>                  |

| <       |                                      | Criar usina                                                          | s karaka karaka kar<br>Karaka karaka karaka karaka karaka karaka karaka karaka karaka karaka karaka karaka karaka karaka karaka karaka k |  |  |  |
|---------|--------------------------------------|----------------------------------------------------------------------|----------------------------------------------------------------------------------------------------|--|--|--|
| Nome    | da usina *                           | INSIRA O NOME DA PLANTA                                              | >                                                                                                    |  |  |  |
| Capaci  | Capacidade(kWp) * POTÊNCIA INSTALADA |                                                                      |                                                                                                    |  |  |  |
| Tipo co | onectado à                           | rede Distributed full<br>on-grid                                     | þ                                                                                                    |  |  |  |
| Tipo de | Tipo de planta * String inverter PV  |                                                                      |                                                                                                    |  |  |  |
| Endere  | eço *                                | R. José da Silva, 250a - Taroba,<br>Londrina - PR, 86042-280, Brasil | >                                                                                                    |  |  |  |
| Região  | *                                    | default                                                              | >                                                                                                    |  |  |  |
| Fuso h  | iorário *                            | GMT-3                                                                | >                                                                                                    |  |  |  |
| Outro   |                                      |                                                                      |                                                                                                    |  |  |  |
| Image   | m da plant                           | a 👔                                                                  | >                                                                                                    |  |  |  |
| Ângulo  | o de inclinaç                        | ao(°) 45                                                             | >                                                                                                    |  |  |  |
| Ângulo  | o de orienta                         | ção(°) 60                                                            | >                                                                                                    |  |  |  |
| Criado  | r                                    |                                                                      | >                                                                                                    |  |  |  |
|         | Feito                                |                                                                      |                                                                                                    |  |  |  |

| Nome                                           | da usina *                 | fular                                                           | 10 >           |  |  |  |  |
|------------------------------------------------|----------------------------|-----------------------------------------------------------------|----------------|--|--|--|--|
| Сарас                                          | idade(kWp)                 | ) *:                                                            | 6 >            |  |  |  |  |
| Тіро с                                         | onectado à                 | rede Distributed fi<br>on-gr                                    | id >           |  |  |  |  |
| Tipo d                                         | le planta *                | String inverter F                                               | × >            |  |  |  |  |
| Ender                                          | eço *                      | R. José da Silva, 250a - Tarob<br>Londrina - PR, 86042-280, Bra | ia, ><br>sil > |  |  |  |  |
| Criação bem-sucedida<br>Adicionar disp. agora? |                            |                                                                 |                |  |  |  |  |
| DICa<br>Criação bem-sucedida                   |                            |                                                                 |                |  |  |  |  |
|                                                | Canc.                      | Feito                                                           |                |  |  |  |  |
| Image                                          | em da plant                | ta                                                              | ) ×            |  |  |  |  |
| Ângul                                          | o de inclina               | ção(°)                                                          | 15 >           |  |  |  |  |
| Ângul                                          | Ângulo de orientação(*) 60 |                                                                 |                |  |  |  |  |
| Criado                                         | ж                          |                                                                 | >              |  |  |  |  |
|                                                |                            |                                                                 |                |  |  |  |  |
|                                                |                            |                                                                 |                |  |  |  |  |

3. Configuração do monitoramento no aplicativo Wise Solar Plus

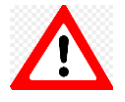

Antes de fazer a conexão com a internet, verifique com a Techlux Distribuidora se o **WIFI LOGGER** já foi **transferido** para sua conta, se isso não for feito, você não terá acesso a instalação, e poderá ocorrer a perda de dados na transferência.

Na tela inicial do aplicativo Wise Solar Plus, clicar no botão "Eu" para conectar no inversor.

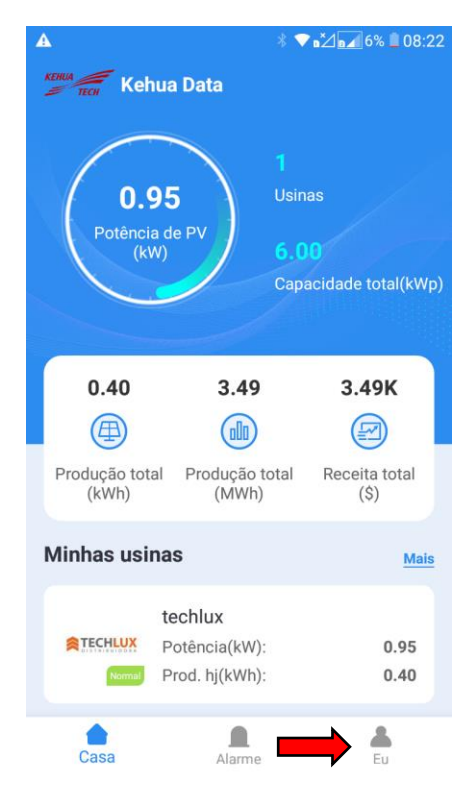

Em seguida abrirá a seguinte tela, clicar em "Connect to device".

|      |                                 | 6% 🚨 08:23 |
|------|---------------------------------|------------|
|      | 3.5 1.3                         |            |
| R    | edução de CO2(t) Equivalente(Tr | ree(s))    |
| ۵    | Criar usina                     | >          |
|      | Modificar preço da eletricidade | >          |
|      | Seguindo                        | >          |
| (1)) | Idioma                          | >          |
|      | Contate-nos                     | >          |
| 0    | Sobre nós                       | >          |
| 0    | Guia rápido                     | >          |
|      | Connect to device               | >          |

Como será conectado no Wifi, clicar em "setup connection" que fica após "Wifi connection".

| ▲ 6% 🗎 08:23 |
|--------------|
| More         |
| connection   |
|              |
| connection   |
|              |
|              |
|              |
|              |
|              |
|              |
|              |
|              |
|              |

Procurar nas redes Wi-fi a rede "EAP-XXXXX". Conecte na rede, a senha é "12345678"

| •                                     |                                                                                                    |                 | * 🗣 n | ×⁄ 🖬 6% 📕 08:23  |  |  |  |
|---------------------------------------|----------------------------------------------------------------------------------------------------|-----------------|-------|------------------|--|--|--|
| ←                                     | Wi-Fi                                                                                                    |                 |       |                  |  |  |  |
| Alte<br>Troc<br>dado<br>estiv<br>rede | Alternar para dados móveis<br>Trocar automaticamente para<br>dados móveis quando a internet<br>estiver indisponível através da<br>rede Wi-Fi |                 |       |                  |  |  |  |
| REDI                                  | ES WI-FI                                                                                                    |                 |       |                  |  |  |  |
|                                       | Techlu<br>Conecta                                                                                                    | <b>x</b><br>ado |       |                  |  |  |  |
| •                                     | EAP-A1993<br>Pronto!                                                                                                    |                 |       |                  |  |  |  |
|                                       | Ingeteam_0AM172A13A50_0531<br>Pronto!                                                                                                    |                 |       |                  |  |  |  |
|                                       | Techlux 2G<br>Pronto!                                                                                                    |                 |       |                  |  |  |  |
|                                       | CIRECT-4403FE0C                                                                                                    |                 |       |                  |  |  |  |
|                                       |                                                                                                    |                 |       | BUSCAR           |  |  |  |
|                                       | $\triangleleft$                                                                                                    | $\bigcirc$      |       | € <del>`</del> ) |  |  |  |

Após aparecer conectado, voltar a tela e vai aparecer o Registrador no *Connection list*. Clicar no **"Registrador: E470...."**.

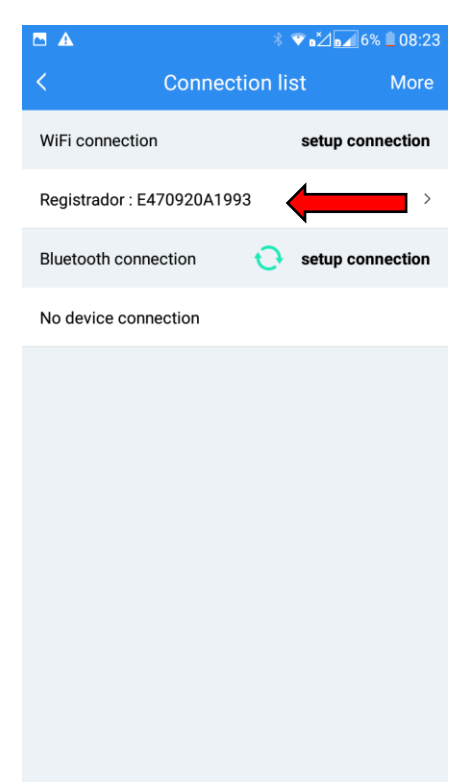

Em seguida vai abrir a tela do Registrador. Clicar em "Wi-fi do registrador".

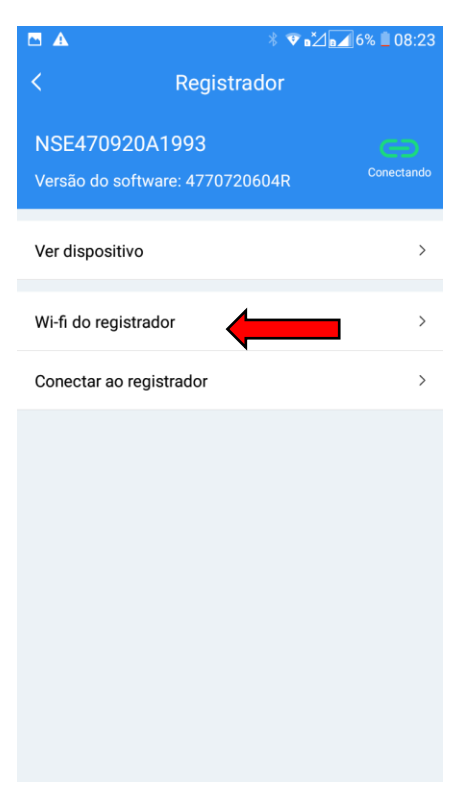

Conectar na rede de Wifi desejada.

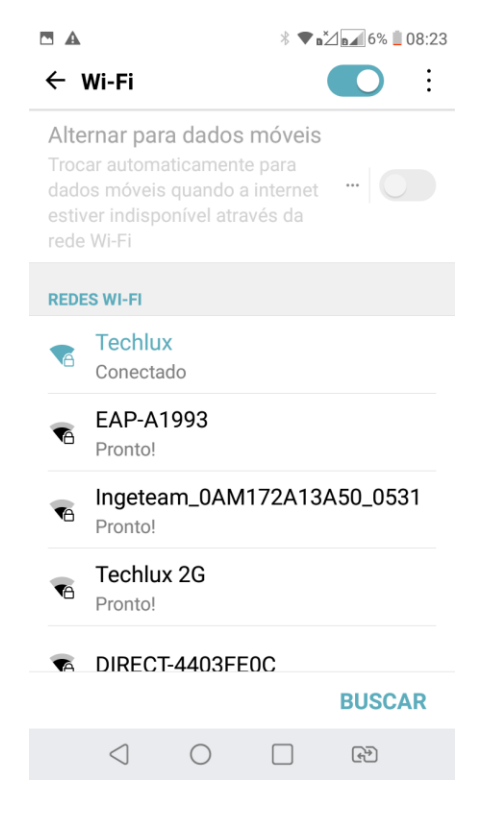

Após ser selecionada a rede Wifi, aguarde de 5 a 10 minutos até aparecer **"Conectado"**. Para checar se o inversor está conectado na internet, ver se a luz do *logger* está verde!

## 4. Perguntas frequentes

Meu inversor não conecta com a internet:

- Por favor verifique a conexão do inversor com o roteador. Primeiramente conecte no WIFI LOGGER utilizando o seu celular, utilizando o navegador acesse o IP 10.10.10.1 e verifique se a conexão foi estabelecida com o inversor. Se tudo estiver correto, verifique o roteador da instalação.
- Verifique a porta 2019.
- Verifique se o firewall do roteador não está bloqueando a conexão.
- Mude o servidor DNS do roteador para o DNS GOOGLE 8.8.8.8 / 8.8.4.4.